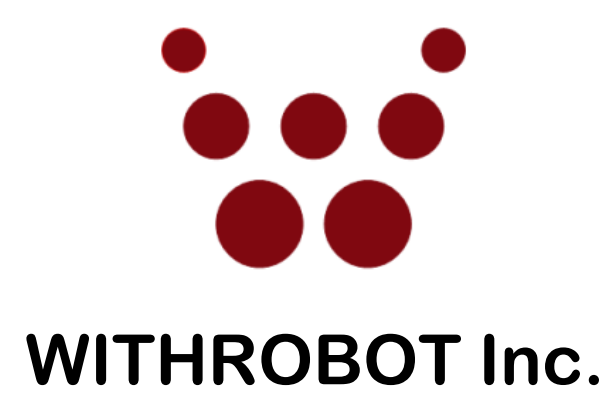

# oCamS-1CGN-U ROS Application Guide GridMap

September 2017

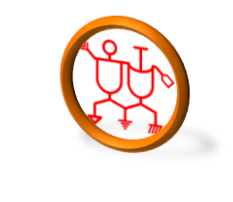

www.withrobot.com

Copyright(c) 2017 WITHROBOT Inc. All rights reserved.

#### 1. Linux Installation

 Refer the following guide to install the Ubuntu 16.04 LTS version. <u>https://tutorials.ubuntu.com/tutorial/tutorial-install-ubuntu-</u> <u>desktop?\_ga=2.268754162.2070293869.1505711601-305972367.1479833539</u>

**Note**: This guide is for installing the Linux on a disk with a single partition. If the Windows OS needs to be installed seperately, the disk should be partitioned before. Many guides are available and can be found by using a keyword, "Windows Ubuntu Dual Booting".

## 2. ROS Installation

• Use the following commands in a Terminal to install the ROS Kinetic version.

\$ wget https://raw.githubusercontent.com/ROBOTIS-GIT/robotis\_tools/master/install\_ros\_kinetic.sh && chmod 755 ./install ros kinetic.sh && bash ./install ros kinetic.sh

Terminal File Edit View Search Terminal Help
dave@dave-Vostro-3560:~\$ wget https://raw.githubusercontent.com/ROBOTIS-GIT/robo
tis\_tools/master/install\_ros\_kinetic.sh && chmod 755 ./install\_ros\_kinetic.sh &&
bash ./install\_ros\_kinetic.sh

**Note**: In the installation process, a password is required. The same password used for Ubuntu 16.04 installation can be used. After that, choose "y" on (y/n) selection.

# 3. GridMap ROS Package Installation

• Get the required libraries and install them by using the following command.

```
$ sudo apt-get install libv4l-dev libudev-dev ros-kinetic-rtabmap* ros-
kinetic-grid-map*
```

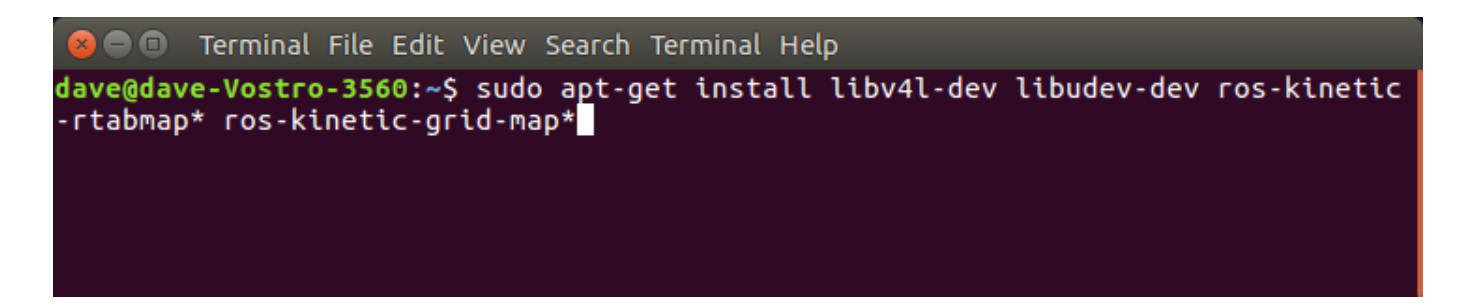

 Copy 'silver\_carriage.tar.gz' to " ~/catkin\_ws/src/ " folder and uncompress it (right mouse click, and choose "Extract Here").

| 8  | ⊗ 🗢 🗊 File Edit View Go Bookmarks Help |                    |                                           |                         |                    |       |       |     |  |  |  |  |
|----|----------------------------------------|--------------------|-------------------------------------------|-------------------------|--------------------|-------|-------|-----|--|--|--|--|
| <  | > 🏠 Home cat                           | kin_ws <b>src</b>  |                                           |                         |                    | ۹     | ≣     |     |  |  |  |  |
| 0  | Recent                                 |                    |                                           |                         |                    |       |       |     |  |  |  |  |
| 仚  | Home                                   | silver_carriage Ct | CMakeLists.txt silver_carriage.tar.<br>gz |                         |                    |       |       |     |  |  |  |  |
|    | Desktop                                |                    |                                           | silver_carriage.tar.    |                    |       |       |     |  |  |  |  |
| ۵  | Documents                              |                    |                                           |                         |                    |       |       |     |  |  |  |  |
| ÷  | Downloads                              |                    |                                           |                         |                    |       |       |     |  |  |  |  |
| 9  | Music                                  |                    |                                           |                         |                    |       |       |     |  |  |  |  |
| Ō  | Pictures                               |                    |                                           |                         |                    |       |       |     |  |  |  |  |
|    | Videos                                 |                    |                                           |                         |                    |       |       |     |  |  |  |  |
| 0  | Trash                                  |                    |                                           |                         |                    |       |       |     |  |  |  |  |
| ō, | Network                                |                    |                                           |                         |                    |       |       |     |  |  |  |  |
| ¢  | 268 GB Volume                          |                    |                                           |                         |                    |       |       |     |  |  |  |  |
| 9  | Computer                               |                    |                                           |                         |                    |       |       |     |  |  |  |  |
| ¢  | DATA                                   |                    |                                           |                         |                    |       |       |     |  |  |  |  |
|    | DELLRESTORE                            |                    |                                           |                         |                    |       |       |     |  |  |  |  |
| ₽  | Connect to Server                      |                    |                                           |                         |                    |       |       |     |  |  |  |  |
|    |                                        |                    | 1 folder selecte                          | ed (containing 2 items) | , 1 other item sel | ected | (69.0 | kB) |  |  |  |  |

• Build the package by 'cm' command.

```
80
        Terminal File Edit View Search Terminal Help
dave@dave-Vostro-3560:~/catkin_ws/src$_cm
Base path: /home/dave/catkin_ws
Source space: /home/dave/catkin_ws/src
Build space: /home/dave/catkin ws/build
Devel space: /home/dave/catkin ws/devel
Install space: /home/dave/catkin_ws/install
#### Running command: "make cmake_check_build_system" in "/home/dave/catkin_ws/b
uild"
#### Running command: "make -j8 -l8" in "/home/dave/catkin_ws/build"
  8%] Generating dynamic reconfigure files from cfg/cam.cfg: /home/dave/catkin_
ws/devel/include/ocams/camConfig.h /home/dave/catkin_ws/devel/lib/python2.7/dist
-packages/ocams/cfg/camConfig.py
Generating reconfiguration files for cam in ocams
[ 16%] Building CXX object silver_carriage/elevation_mapping/CMakeFiles/elevatio
 mapping_library.dir/src/ElevationMapping.cpp.o
[ 25%] Building CXX object silver carriage/elevation mapping/CMakeFiles/elevatio
 mapping library.dir/src/ElevationMap.cpp.o
[ 33%] Building CXX object silver_carriage/elevation mapping/CMakeFiles/elevatio
  mapping_library.dir/src/sensor_processors/SensorProcessorBase.cpp.o
 41%] Building CXX object silver_carriage/elevation_mapping/CMakeFiles/elevatio
         library.dir/src/sensor_processors/KinectSensorProcessor.cpp.o
 mapping
Wrote header file in /home/dave/catkin_ws/devel/include/ocams/camConfig.h
 41%] Built target ocams_gencfg
Scanning dependencies of target ocams
 50%] Building CXX object silver carriage/ocams/CMakeFiles/ocams.dir/src/withro
 58%] Building CXX object silver_carriage/ocams/CMakeFiles/ocams.dir/src/oCamS.
cpp.o
 66%] Building CXX object silver carriage/ocams/CMakeFiles/ocams.dir/src/withro
bot camera.cpp.o
[ 75%] Linking CXX executable /home/dave/catkin_ws/devel/lib/ocams/ocams
 75%] Built target ocams
 83%] Linking CXX shared library /home/dave/catkin_ws/devel/lib/libelevation_ma
pping_library.so
 <u>83%]</u> Built target elevation_mapping_library
 91%] Building CXX object silver_carriage/elevation_mapping/CMakeFiles/elevatio
 mapping.dir/src/elevation_mapping_node.cpp.o
[100%] Linking CXX executable /home/dave/catkin_ws/devel/lib/elevation_mapping/e
levation_mapping
[100%] Built target elevation mapping
dave@dave-Vostro-3560:~/catkin_ws$
```

Once [100%] appears without red error message, the build is done successfully.

# 4. Execution

•

- Use the following command to execute.
  - \$ roslaunch ocams gridmap.launch

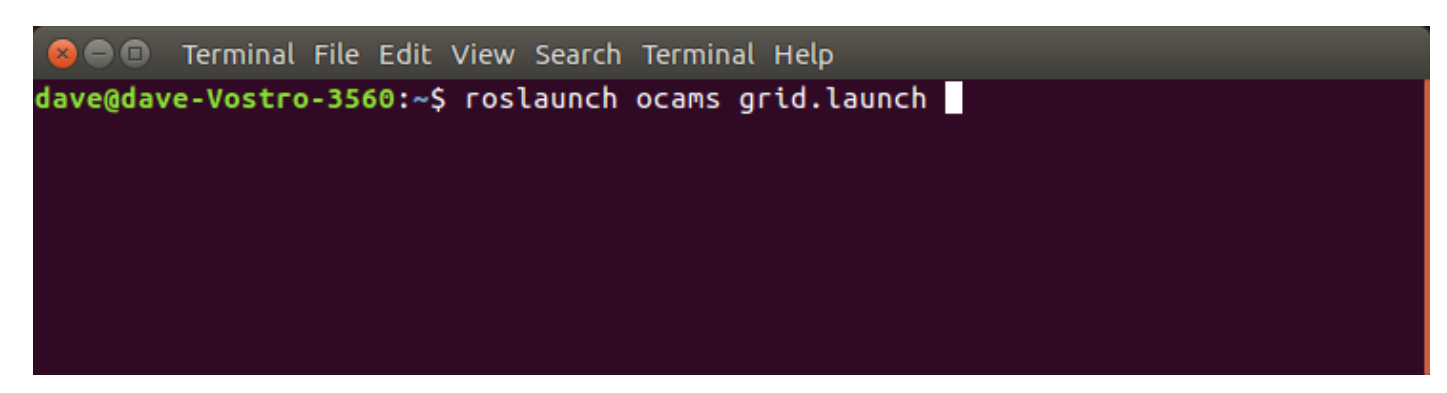

"rviz" will be started as shown below.

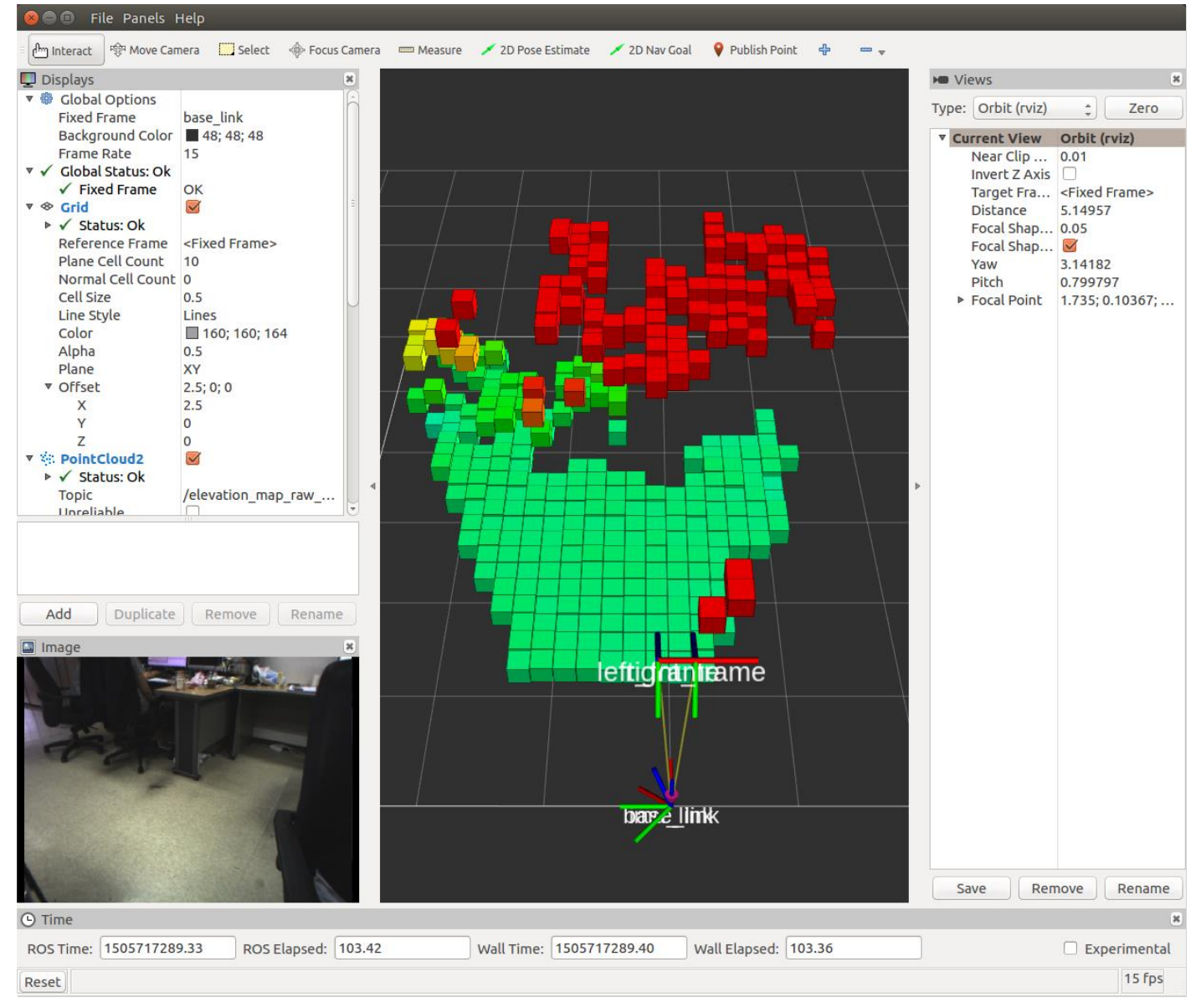

- If too many blanks appear on viewing a floor, in many cases the calibration was not performed properly. Refer the following video to calibrate the stereo camera. https://youtu.be/veahVVHA8H4
- The package can be terminated by pressing 'Ctrl+c'.
- To use IMU, a rule file for COM port needs to be created. Use the following command to open gedit editor (password required).
   \$ sudo gedit /etc/udev/rules.d/99-ttyacms.rules
- Enter the followings and save the file.
   ATTRS{idVendor}=="04b4" ATTRS{idProduct}=="00f9", MODE="0666", ENV{ID\_MM\_DEVICE\_IGNORE}="1"
   ATTRS{idVendor}=="04b4" ATTRS{idProduct}=="00f8", MODE="0666", ENV{ID\_MM\_DEVICE\_IGNORE}="1"

| 8 🖨 🗎                  | Open 🔻                   | F              | 99-ttyacms.rules<br>/etc/udev/rules.d                                                                                                    | Save |
|------------------------|--------------------------|----------------|----------------------------------------------------------------------------------------------------|------|
| ATTRS{idV<br>ATTRS{idV | endor}=="(<br>endor}=="( | 04b4"<br>04b4" | <pre>ATTRS{idProduct}=="00f9", MODE="0666", ENV{ID_MM_DEVICE_IGNORE}="1 ATTRS{idProduct}=="00f8", MODE="0666", ENV{ID_MM_DEVICE_IGNORE}="1</pre> |      |

| Plain Text 🔻 | Tab Width: 8 🔻 | Ln 2, Col 92 | • | INS |
|--------------|----------------|--------------|---|-----|
| Plain Text 🔻 | Tab Width: 8 🔻 | Ln 2, Col 92 | • | INS |

Use the following command to reload the rule.
 \$ sudo udevadm control -reload-rules